# myBeazley Broker Reference Guide

mybeazleyusa.com/quote

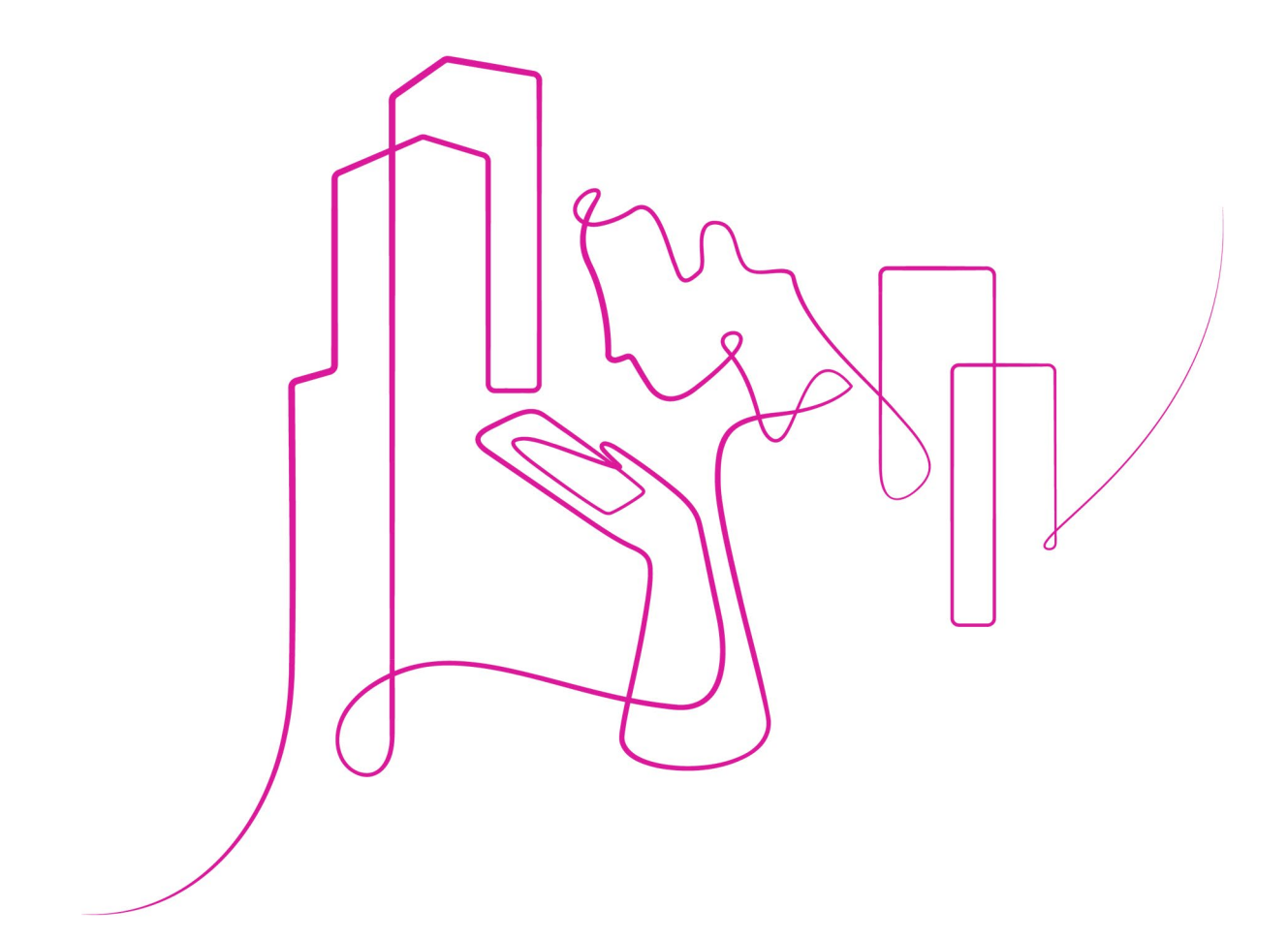

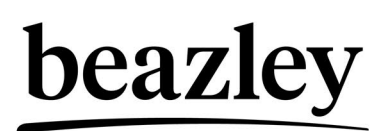

Document Version: v01 Document Author: Customer Success Team Date: 11.12.23

# **Table of contents**

| How to Submit | 2  |
|---------------|----|
| How to Quote  | 6  |
| How to Refer  | 8  |
| How to Bind   | 10 |

# How to submit

1. Select the enquiry box.

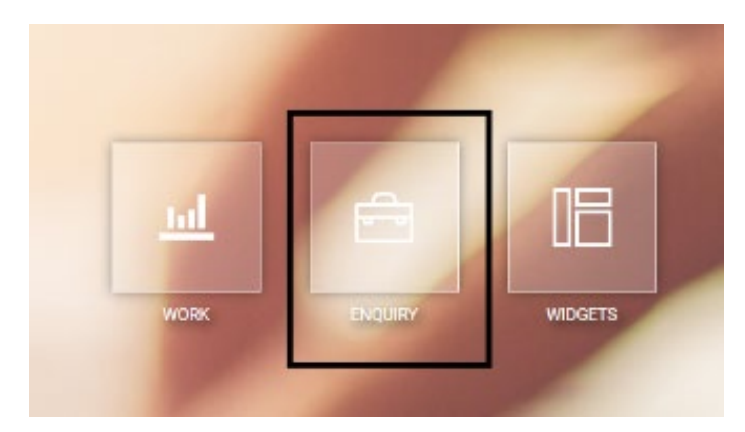

2. Select 'Beazley Breach Response' for 'Product' and 'BBR Scheme v1' for 'Scheme'. Press 'Save'.

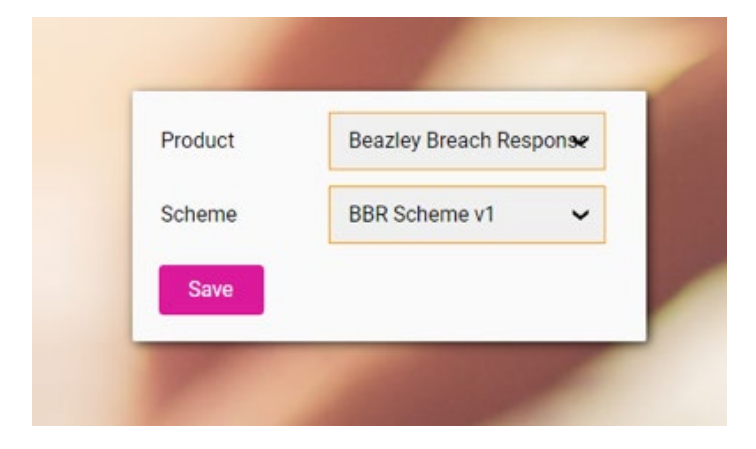

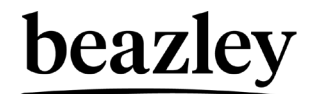

- 3. For field 'Website' a valid website is needed to submit on the portal. If the insured does not have a valid website, please email your submission to PE\_Submissions@Beazley.com
  - For field 'Website' a valid website is needed to submit on the portal. If the insured does not have a valid website, please email your submission to PE\_Submissions@Beazley.com
  - b. For field 'Inception Date Unknown', if the answer 'Yes' is selected an indication will be offered instead of a bindable quote. In order to obtain a bindable quote this field will need to be updated to 'No' with a specified date listed in the field 'Inception Date'.

| med Insured Details                                                                                      | Zip Code:               |                     |
|----------------------------------------------------------------------------------------------------|-------------------------|---------------------|
| ec:<br>et:<br>et:<br>sk:<br>Piesse Salect<br>isshe:<br>k Manager Information<br>Khanager Name:<br>Risk M | ✓ Zip Code:             |                     |
| et                                                                                                    | ✓ Zip Code.             |                     |
|                                                                                                    | ✓ Zip Code:             |                     |
| k Manager Information K Manager Information K Manager Information K Manager Information                  | Zip Code:               |                     |
| k Manager Information (Manager Name: Risk M                                                              | ©                       |                     |
| k Manager Information (Manager Name: Risk M                                                              | U                       |                     |
| k Manager Information (Manager Name: Risk M                                                              |                         |                     |
| Manager Name: Risk M                                                                                     |                         |                     |
|                                                                                                    | anager Email:           | HISK Manager Phone: |
| sk Information                                                                                           |                         |                     |
| ption Date Unknown: (1)                                                                                  | Yes No                  |                     |
| ption Date: 1                                                                                            |                         |                     |
| iry Date: 10                                                                                             |                         |                     |
| istry Group: 🛞                                                                                           | - Please Select -       | ~                   |
| sstry Class: (*)                                                                                         | · Please Select ·       | ~                   |
| CS Code: @                                                                                               | - Please Select -       |                     |
| fuet                                                                                                    | Beazley Breach Response |                     |
| s the company have any THC marijuana exposure as a grower, wholesa                                       | tler, Yes No            |                     |
| redical or recreational retailer of marijuana?                                                           |                         |                     |
| I Employee Count                                                                                         | · Please Select         |                     |
|                                                                                                    |                         |                     |
| assification Information                                                                                 |                         |                     |
| mission Type: Portal                                                                                     |                         |                     |
| emal Quote ID:                                                                                           |                         |                     |
| Primary Primary                                                                                          |                         |                     |
| pram;                                                                                                    |                         |                     |
| nity Identifier:                                                                                         |                         |                     |
| ative:                                                                                                   |                         |                     |
| earanne                                                                                                  |                         |                     |

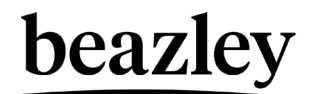

- 4. Industry class is a mandatory field to be filled out in order to submit.
  - a. As a best practice, our recommendation is to search within the 'Industry Class' field first. If you are not familiar with NAICS you can utilize the keyword search capabilities from the US Census website.
  - b. If you know the insured's 'NAICS Code' please fill in the field and 'Industry Class' and 'Industry Class' and 'Industry Group' will autofill in accordingly.
  - c. If you know the insured's 'Industry Class' please fill in the field and 'NAICS Code' and 'Industry Group' will autofill in accordingly.
  - d. If you do not know the insured's 'Industry Class' or 'NAICS Code' selecting the most appropriate 'Industry Group' from the list will narrow down the options seen in 'NAICS Code' and 'Industry Class'.

| - | Risk Information                                                                                                    |                         |   |
|---|----------------------------------------------------------------------------------------------------|-------------------------|---|
|   | Inception Date Unknown: ⑦                                                                                                    | Yes No                  |   |
|   | Inception Date: 🛞                                                                                                    |                         |   |
|   | Expiry Date: ⑦                                                                                                    |                         | _ |
|   | Industry Group: 🕐                                                                                                    | - Please Select -       | 1 |
|   | Industry Class: (7)                                                                                                    | - Please Select -       |   |
|   | NAICS Code: (?)                                                                                                    | - Please Select -       |   |
|   | Product                                                                                                    | Beazley Breach Response | • |
|   | Does the company have any THC marijuana exposure as a grower, wholesaler,<br>or medical or recreational retailer of marijuana? | Yes No                  |   |
|   | Total Revenue for the last 12 months?<br>Total Employee Count:                                                                 | - Please Select -       |   |

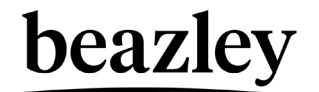

5. Select the 'Save' button at the top of the screen. The 'Clearance Status' will be updated at the bottom of the screen to 'Submitted'.

| Save Cancel                                                                              |                                                                                                    |                           |
|------------------------------------------------------------------------------------------|----------------------------------------------------------------------------------------------------|---------------------------|
| nmon Fields                                                                              |                                                                                                    |                           |
| insured is eligible for surplus lines policy.                                            |                                                                                                    |                           |
| ase note that you cannot continue to quoting unless                                      | our risk clearance status - Reserved. If your clearance status is "Submitted, our Clearance team are reviewing your submission and will provide a status up | pdate once complete. If y |
| Insured Information                                                                      |                                                                                                    |                           |
| Named Insured Details                                                                    |                                                                                                    |                           |
| Name: B                                                                                  | oker Manual Test                                                                                                    |                           |
| Street: 3                                                                                | I Batterson Road                                                                                                    |                           |
| Dity: Fi                                                                                 | emington                                                                                                    |                           |
| State: C                                                                                 | annecticut V Zip Code: 10005                                                                                                    |                           |
| Nebsite: w                                                                               | ww.beazley.com ()                                                                                                    |                           |
| Risk Manager Information                                                                 |                                                                                                    |                           |
| lisk Manager Name:                                                                       | Risk Manager Email: Risk Manager Phone:                                                                                                    |                           |
| Risk Information                                                                         |                                                                                                    |                           |
| nception Date Unknown: (?)                                                               | Yes No                                                                                                    |                           |
| nception Date: (1)                                                                       | 80-4pr-2023                                                                                                    |                           |
| Expiry Date: (2)                                                                         | 30-Apr-2024                                                                                                    |                           |
| ndustry Group: 🕐                                                                         | Public Administration                                                                                                    |                           |
| ndustry Class: ⑦                                                                         | Administration of Conservation Programs                                                                                                    |                           |
| NAICS Code: @                                                                            | 924120 🛩                                                                                                    |                           |
| Product                                                                                  | Beazley Breach Response                                                                                                    |                           |
| Does the company have any THC manijuana exposur                                          | e as a grower, wholesaler, Yes No                                                                                                    |                           |
| r medical or recreational retailer of maryuana?<br>Total Revenue for the last 12 months? | 5.000.000                                                                                                    |                           |
| Total Employee Count                                                                     | Small a 100 or less                                                                                                    |                           |
| Classification information                                                               |                                                                                                    |                           |
| Submission Type: Portal                                                                  |                                                                                                    |                           |
| ixternal Quote ID:                                                                       |                                                                                                    |                           |
| nsurance Structure: Primary                                                              |                                                                                                    |                           |
| rogram                                                                                   |                                                                                                    |                           |
| Affinity Identifier:                                                                     |                                                                                                    |                           |
| initiative:                                                                              |                                                                                                    |                           |
| Clearance                                                                                |                                                                                                    |                           |
|                                                                                          |                                                                                                    |                           |

- 6. Once the clearance process has completed the 'Clearance Status' will be updated accordingly. Statuses that may appear in the 'Clearance Status' field are as follows:
  - Submitted= Recently submitted, clearance result has not been generated yet
  - Pending Submission= Submitted, clearance result has not been generated yet
  - Reserved= Submitted and reserved, broker is able to proceed with quoting
  - Declined= Submitted and declined, broker is unable to proceed with quoting. Declination reason can be viewed under the 'Underwriting Guide' within the navigation pane.

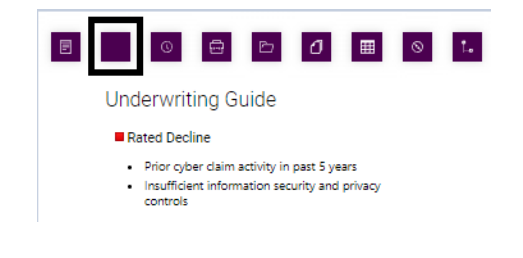

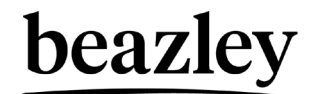

#### How to quote

1. Once 'Clearance Status' reads as 'Reserved' you can proceed to the 'BBR Applications Questions' tab.

| DMMON FIE | BBR APPLICATION QUESTIONS                                                                                                    |                       | E          |
|-----------|----------------------------------------------------------------------------------------------------|-----------------------|------------|
| ve        | Cancel                                                                                                    |                       |            |
| nformat   | tion Security & Privacy Controls                                                                                                    |                       |            |
|           | Does the company use firewall & anti-virus software to protect their computers?                                                                           |                       | Yes No     |
|           | If the company accepts credit cards as a form of payment, are they or their credit card processor (e.g. PayPal, Square, etc.) PCI compliant?              |                       | Yes No N/A |
|           | Before processing a wire transfer, does the company confirm the request by a secondary means of communication?                                            |                       | Yes No N/A |
|           | Does the company or any other proposed insured (including any director, officer or employee) have knowledge of or any information regarding any fact, cir | cumstance, situation, | Yes No     |
|           | event, or transaction which may give rise to a claim, loss or obligation to provide breach notification under the proposed insurance?                     |                       |            |
|           | During the past five years has the company:                                                                                                    |                       |            |
| 5.A.      | Received any claims or complaints with respect to privacy, breach of information or network security, or unauthorized disclosure of information?          |                       | Yes No.    |
| 5.B.      | Been subject to any government action, investigation or subpoena regarding any alleged violation of a privacy law or regulation?                          |                       | Yes No     |
| 5.C.      | Notified customers or any other third party of a data breach incident involving the Applicant?                                                            |                       | Yes No     |
| 5.D.      | Experienced an actual or attempted extortion demand with respect to its computer systems?                                                                 |                       | Yes No     |
|           |                                                                                                    |                       |            |
| Ransom    | ware Controls                                                                                                    |                       |            |
|           | Does the company allow remote access to your network?                                                                                                    | Yes No                |            |
|           | Do you permit users remote access to web-based email (e.g., Outlook Web Access (OWA))?                                                                    | Yes No                |            |
|           | Does the company regularly (at least annually) provide cyber security awareness training, including anti-                                                 | Yes No                |            |
|           | phishing, to all individuals who have access to your organization's network or confidential/personal data?                                                |                       |            |
|           | Does the company implement critical patches and update systems (within 2 months)?                                                                         | Yes No                |            |
| ).        | Does the company scan incoming emails for malicious attachments and/or links?                                                                             | Yes No                |            |
|           | Does the company protect all of their devices with anti-virus, anti-malware, and/or endpoint protection                                                   | Yes No                |            |
|           | software?                                                                                                    |                       |            |
| Ŀ         | Does the company regularly back up critical data?                                                                                                    | Yes No                |            |
| L.        | Does the company use Microsoft Office 365?                                                                                                    | Yes No                |            |
|           |                                                                                                    |                       |            |

- 2. Answer all application questions. Select 'Save'.
- 3. Proceed to 'Quote Options' tab to view available options and select which options you'd like to appear on the quote letter. Select 'Save'.

| COMMON FI | ELDS BBR AF          | PPLICATION QUESTIONS                | DTE OPTIONS | -                       | 0 8 2 0                            | ⊞ ⊗ 1.                   |                    |    |   |
|-----------|----------------------|-------------------------------------|-------------|-------------------------|------------------------------------|--------------------------|--------------------|----|---|
| Quote Opt | ions                 |                                     | Industry    | Administration of Conse | Revenue 5.000.000                  |                          |                    |    |   |
| Options   | Notified Individuals | Policy Aggregate Limit of Liability |             | Each Claim Retention    | Breach Response Services Retention | Legal Services Retention | Premium            | _  |   |
| 1         | 100,000 🗸            | \$ 1,000,000                        | 1           | \$ 1,000                | \$ 1,000                           | \$ 500                   | \$ 3,020           | 12 | × |
| 2         | 100,000 🗸            | \$ 1,000,000                        | 1           | \$ 2,500                | \$ 2,500                           | \$ 1,250                 | \$ 2,720           |    | × |
| 3         | 100,000 🗸            | \$ 2,000,000                        | 1           | \$ 1,000                | \$ 1,000                           | \$ 500                   | \$ 3,640           |    | × |
| 4         | 100,000 🗸            | \$ 2,000,000                        | 1           | \$ 2,500                | \$ 2,500                           | \$ 1,250                 | \$ 3,290           |    | × |
|           |                      |                                     |             |                         |                                    |                          | Select all options |    | 1 |

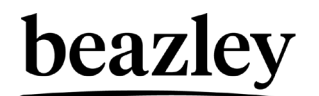

Go to the 'Actions and History' tab and select 'Offer Quote' under 'Action' and select 'Save'.
 a. The system will automatically email you the quote documents.

|             |                                | _   |     |     | _ | _  |
|-------------|--------------------------------|-----|-----|-----|---|----|
|             | •                              | 0   | ₽ ( | ) 🏛 | 0 | 1. |
| Action      |                                |     |     |     |   |    |
| Action      | Please Select 🗸                |     |     |     |   |    |
| Owner       | - Please Select -<br>No Action | ~   |     |     |   |    |
| Comments    | Offer Quote                    |     |     |     |   |    |
|             |                                |     |     |     |   |    |
|             |                                |     |     |     |   |    |
|             |                                |     |     |     |   |    |
| Attachments |                                |     |     |     |   |    |
|             |                                | Bro | wse |     |   |    |
| Save        | Cancel                         |     |     |     |   |    |

5. If you do not receive an email containing your quote documents for any reason, you can re-send the quote documents by navigating to the 'Actions and History' tab and selecting 'Email Documents to Broker' under 'Action'. Select 'Save'.

|             | •                                           | 0      | <b>D</b> | ٥ | ▦ | 8 | <b>L</b> . |
|-------------|---------------------------------------------|--------|----------|---|---|---|------------|
| Action      |                                             |        |          |   |   |   |            |
| Action      | Please Select                               | ~      |          |   |   |   |            |
| Owner       | Please Select<br>Bind<br>Email Documents To | Broker |          |   |   |   |            |
| Comments    | NTU<br>Re-edit<br>Refer                     |        |          |   |   |   |            |
|             |                                             |        |          |   |   |   |            |
|             |                                             |        |          |   |   |   |            |
| Attachments |                                             |        |          |   |   |   |            |
|             |                                             |        | Browse   |   |   |   |            |
| Save        | Cancel                                      |        |          |   |   |   |            |

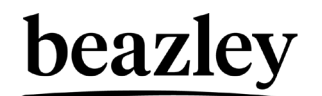

### How to refer

- 1. Go to the 'Actions and History' tab and select 'Refer' under 'Action'.
- 2. Select a referral 'Reason' from the drop down.

|             |                                                                                                    | 0 |
|-------------|----------------------------------------------------------------------------------------------------|---|
| Action      |                                                                                                    |   |
| Action      | Refer 🗸                                                                                                    |   |
| Reason      | - Please Select -                                                                                                    |   |
| Owner       | Please Select - Higher/Lower Limit Higher/Lower Retention                                                                                                    |   |
| Comments    | Change in Policy Period<br>Request a Change in Coverage<br>I received an error message and need assistance<br>I need assistance on how to use the system<br>Other<br>My document did not generate as expected |   |
|             |                                                                                                    |   |
|             |                                                                                                    |   |
| Attachments |                                                                                                    |   |
|             | Browse                                                                                                    |   |
| Save        | Cancel                                                                                                    |   |

- 3. Within the 'Comments' field, provide a detailed explanation / reasoning for why you are requesting this referral.
- 4. Optionally, select the 'Browse...' button to upload any documentation supporting your request.

L.

5. Select 'Save'

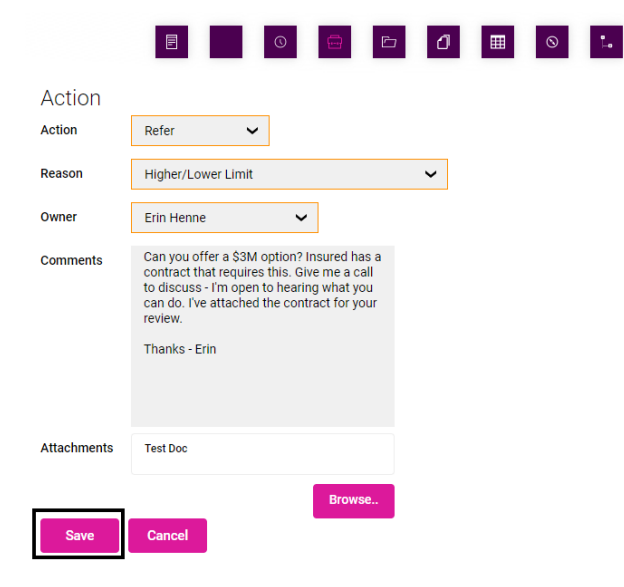

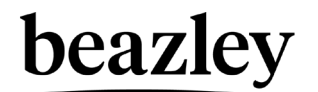

6. The risk will progress into 'Referred' status and allocate to an underwriting or support team for review.

| abob |
|------|
|      |
|      |
| st)  |
|      |
|      |

- 7. Beazley will review your referral request and allocate the risk back to you within 24 hours.
- 8. To view comments that you have made to Beazley and comments that Beazley has made for you, navigate to the 'Underwriting Guide' within the navigation pane.

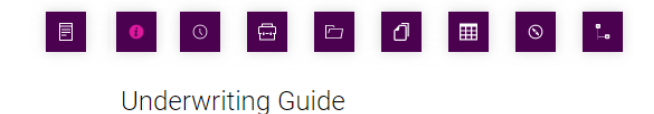

#### Information

 Allocate to Broker - Other - Erin Henne - 03-May-2023 - 17.30 - Erin - It was nice talking to you earlier today. As discussed we cannot offer a \$3M.

Thanks - Erin UW

 Refer - Higher/Lower Limit - Erin Henne - 03-May-2023 - 17.19 - Can you offer a \$3M option? Insured has a contract that requires this. Give me a call to discuss - I'm open to hearing what you can do. I've attached the contract for your review.

Thanks - Erin

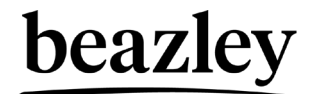

# How to bind

- 1. Go to the 'Actions and History' tab and select 'Refer' under 'Action'.
- 2. If you have a signed BBR Application attach in the 'Attachments' section. If you do not have a signed BBR Application you can still proceed with binding; however, a policy will not be issued until a signed BBR Application is received.
- 3. Select one option to bind.

| Action         | Bind                | ~                       |                           |                       |                                      |                                |          |  |
|----------------|---------------------|-------------------------|---------------------------|-----------------------|--------------------------------------|--------------------------------|----------|--|
| Reason         | Terms accepted      | ~                       |                           |                       |                                      |                                |          |  |
| Allocation     | Broker (Beazley     | Broker) 🗸               |                           |                       |                                      |                                |          |  |
| Owner          | Jessie Du           | ~                       |                           |                       |                                      |                                |          |  |
| Have you attac | hed a signed BBR A  | plication? If not, plea | ase attach it in the Atta | achments section belo | w. Yes No                            |                                |          |  |
| Inception Date | :                   | 30-Apr-2023             |                           |                       |                                      |                                |          |  |
| Expiry Date:   |                     | 30-Apr-2024             |                           |                       |                                      |                                |          |  |
| Options N      | otified Individuals | Policy Aggregate L      | imit of Liability         | Each Claim Rete       | ntion Breach Response Services Reter | ntion Legal Services Retention | Premium  |  |
| 1              | 100000              | \$ 1,000,000            |                           | \$ 1,000              | \$ 1,000                             | \$ 500                         | \$ 3,020 |  |
|                | 100000              | \$ 1,000,000            |                           | \$ 2,500              | \$ 2,500                             | \$ 1,250                       | \$ 2,720 |  |
| 2              |                     |                         |                           |                       |                                      |                                |          |  |
| 2              | _                   |                         |                           |                       |                                      |                                |          |  |
| 2<br>Comments  |                     |                         |                           |                       |                                      |                                |          |  |
| 2<br>Comments  |                     |                         |                           |                       |                                      |                                |          |  |
| 2<br>Comments  |                     |                         |                           |                       |                                      |                                |          |  |
| 2<br>Comments  |                     |                         |                           |                       |                                      |                                |          |  |

4. Select 'Save'.

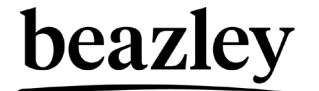